## راهنمای ایجاد پروفایل در Google Scholar

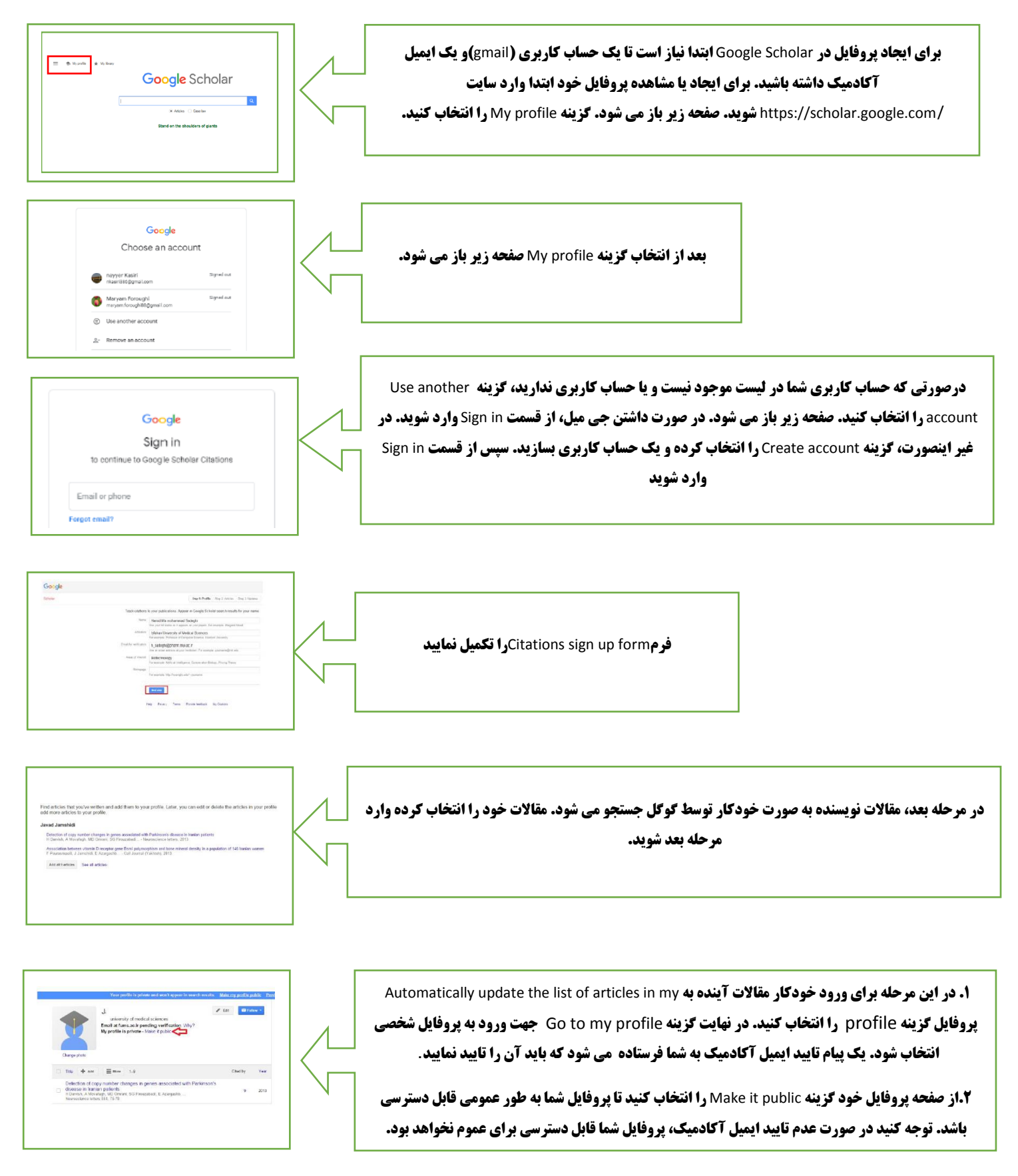

## توضيحات:

در پروفایل خود با انتخاب گزینه Add امکان افزودن مقالاتی که در لیست مشاهده نمی شوند وجود دارد. همچنین در صورتی که مقاله ای متعلق به شما نیست و به اشتباه در پروفایل شما نشان داده شده است، می توانید با انتخاب مقاله و گزینه Delete، مقاله را حذف نمایید.